# Yahoo Messenger Force (v1.0) for EPOC

- A. Contents of this Release.
- B. Installation.
- C. How to use Messenger Force.
- D. Known Issues.
- E. Contact Information.

# A. Contents of the Release:

- 1. Users can connect to the Yahoo Messenger Service, and can log on using his Yahoo User name and password.
- 2. Users can add new contacts.
- 3. Users can delete contacts and can set privacy settings (such as blocking users, adding users to forward list or reserve list).
- 4. Users can Send/Receive messages
- 5. User can check the status of contacts in respective "Contacts currently Online" and "Contacts not online" list boxes.
- 6. Users can change their connection status.
- 7. Users can initiate chat sessions with an online contact as well as receive requests for chat sessions.
- 8. Users can invite online contacts to join the chat session.
- 9. Users can get notifications about the status of their contacts as "Busy", "Out for lunch" etc.
- 10. Users can chat in four multiple chat sessions simultaneously.
- 11. Users can switch views between chat and main view using different view settings using provided by the top and side tool bars and using pop-up menus.

# B. Installation:

Requirement: This application requires a minimum of a Psion series 5mx.

Steps to install Messenger Force on an EPOC device:

- 1. Download/Extract the YahooMessengerForce(v1.0).sis file to the desktop.
- 2. Copy the YahooMessengerForce(v1.0).sis file to the mobile device using a PsiWin connectivity tool.
- 3. Select the YahooMessengerForce(v1.0).sis file from the mobile device and double tap on the file to start the installation process

### C. How to use Yahoo Messenger Force?

- 1. Establish a connection to the web first.
- 2. Start the application and from the main application window tap on the "Log On" button to launch the login dialog.
- 3. In the "Log On" dialog box, provide the Yahoo ID and password. Click the "OK" button to continue.
- 4. The contact list with users is displayed in the respective "Online" and "Offline" list boxes.
- 5. To add a new contact, click on the Add a Contact button. Specifying the Yahoo ID of the contact, a new buddy can be added to the contact list.
- 6. If any contact is online, then selecting the contact name from the list and clicking on the side "Message" menu button enables the user to send messages.
- 7. In the Main View toolbars can be switched on/off and the view can be switched between the "Main View" and different chat views by selecting the respective menu options from the "View" menu.
- 8. While in the chat view, other online users can be invited into the chat session.

### D. Known issues:

- 1. While user is logging to the Yahoo Messenger Service, minor paint problems could occur.
- 2. Though there is support for five simultaneous chat sessions, it is recommended to have limit this to four simultaneous chat sessions.
- 3. Sometimes the app doesn't close properly.
- 4. Yet to be implemented:
  - a> Online Help.
  - b> Getting a buddy information
  - c> Sending and Receiving Files

# E. Contact Information:

For any queries or information, mail us at info@ruksun.com. You can reach us on the following address:

Ruksun Software Technologies Limited, "Chandra Vihar", 36/4 North Main Road, Pune - 411 001 India. Phone: +91-20-6878 286, 6878 288. Fax: +91-20-6878 866. http://www.ruksun.com